## INSTRUKCJA WERYFIKACJI DOKUMENTÓW POTWIERDZAJĄCYCH UMOWCOWANIE BENEFICJENTÓW

## dla Klientów PBS w Wyszkowie

w związku z realizacją programu "Tarcza Finansowa Polskiego Funduszu Rozwoju dla Małych i Średnich Firm"

Termin realizacji określony przez PFR - do dnia 31.12.2020 r.

- 1. Klient loguje się bankowości internetowej PBS w Wyszkowie EBANKNET lub ECORPONET.
- 2. Należy wybrać zakładkę "Wnioski" następnie "Eximee dla firm" lub platforma Eximee", następnie należy wybrać "Dane do wniosku" i przejść dalej.
- 3. System w tym momencie może poprosić o potwierdzenie tej czynności hasłem sms lub w aplikacją mobilną.
- 4. Następnie należy wybrać "Złóż Wniosek".
- 5. Przechodzimy do kolejnego etapu poniższe okienko w którym wybieramy opcję **'Tarcza Finansowa PFR** dla Mikrofirm i MŚP Umocowanie':

| Grupa BPS<br>Banki Społdzielcze i Bank BPS              | Wybór wniosku |
|---------------------------------------------------------|---------------|
| Wybierz opcję                                           |               |
| O Złóż wniosek Rodzina 500+                             |               |
| O Zobacz status złożonego wniosku                       |               |
| O Tarcza Finansowa PFR dla Mikrofirm i MŚP              |               |
| O Tarcza Finansowa PFR dla Mikrofirm i MŚP - Umocowanie |               |
|                                                         | Dalej         |

Do kolejnego panelu przechodzimy naciskając przycisk "Dalej".

UWAGA: Jeżeli w okienku "Wybierz opcję" nie pojawi się do zaznaczenia opcja 'Tarcza Finansowa PFR dla Mikrofirm i MŚP – Umocowanie' – wówczas prosimy o kontakt telefoniczny z Bankiem

- 6. Należy uzupełnić dane tj. nazwę firmy oraz podać NIP oraz wybrać rodzaj załączanych dokumentów. Klient wybiera jeden z poniższych dokumentów tj. oświadczenie i pełnomocnictwo podpisywane elektronicznym podpisem kwalifikowanym:
  - 1. Pierwszym dokumentem jest Pełnomocnictwo podpisane elektronicznym podpisem kwalifikowanym (zgodnie ze Wzorem załącznika nr 2 określonym w Regulaminie PFR), które wybiera się jeżeli było ono udzielone przed datą złożenia wniosku o subwencję PFR (przed zawarciem Umowy z PFR).
  - 2. Drugim dokumentem jest Oświadczenie (zgodnie ze Wzorem załącznika nr 3 określonym w Regulaminie PFR), które wybiera się jeżeli nie było udzielone powyższe pełnomocnictwo dla osoby składającej w imieniu Klienta wniosku o subwencję. Oświadczenie jest podpisywane elektronicznym podpisem kwalifikowanym z datą późniejszą niż data zawarcia umowy z PFR.

| Grupa BPS<br>Banki Spóldzielcze i Bank BPS                                                                                                    | Tarcza PFR - obsługa procesu<br>potwierdzenia umocowania                                                                                                  |  |  |  |
|----------------------------------------------------------------------------------------------------|----------------------------------------------------------------------------------------------------|--|--|--|
| DANE FIRMY                                                                                                    |                                                                                                    |  |  |  |
| Nazwa                                                                                                    |                                                                                                    |  |  |  |
| Rodzaj dokumentów dla PFR                                                                                                    |                                                                                                    |  |  |  |
| Możesz załączyć następujące dokumenty potwierdzające Twoje umocowanie:<br>1. <b>Pełnomocnictwo</b> - opatrzone podpisem i datą nie późniejszą niż dzień złożenia wniosku o<br>subwencję/wniosek odwoławczy. W przypadku tej samej daty, o ważności pełnomocnictwa decyduje godzina<br>złożenia ostatniego z wymaganych podpisów kwalifikowanych. W razie braku wskazania godziny<br>pełnomocnictwo udzielone w dacie złożenia wniosku nie będzie mogło być zaakceptowane; dodatkowo<br>Pełnomocnictwo powinno zawierać elementy wskazane we <u>wzorcowym Pełnomocnictwie</u> opracowanym przez<br>pFR,<br>Iub |                                                                                                    |  |  |  |
| <ol> <li>Oświadczenie - wystawione po dacie złożenia wniosku o subwencję finansową, jeśli wcześniej nie udzielono<br/>pełnomocnictwa osobie wnioskującej. Oświadczenie powinno zawierać elementy wskazane we <u>wzorcowym</u><br/><u>Oświadczeniu</u> opracowanym przez PFR.</li> </ol>                                                                                                    |                                                                                                    |  |  |  |
| Bez względu na wybrany dokument koniec                                                                                                    | czne jest dołączenie odpisu z KRS lub wydruku z CEIDG.                                                                                                    |  |  |  |
| <ul> <li>Chcę załączyć dokument pełnomocni<br/>reprezentanta jednoosobowej działali<br/>CEIDG lub wyciąg z KRS.</li> </ul>                                                                                                    | <b>ictwa</b> albo - w sytuacji gdy umowa była podpisana przez jedynego<br>ności gospodarczej lub spółki handlowej - chcę załączyć jedynie <b>wydruk z</b> |  |  |  |
| Jeśli do potwierdzenia umocowania reprez<br>dokumentów <b>pełnomocnictwa i oświado</b><br>swojego banku, który je zweryfikuje.                                                                                                    | zentanta lub reprezentantów składających wniosek o dotację, chcesz użyć<br>: <b>zenia jednocześnie</b> , przekaż te dokumenty pracownikowi oddziału       |  |  |  |
|                                                                                                    | Dalej                                                                                                    |  |  |  |

3. Kolejnym krokiem jest wybór formy prawnej, mamy do dyspozycji trzy rodzaje działalności beneficjentów:

| Grupa BPS<br>Banki Spoldzielcze i Bank BPS | Tarcza PFR - obsługa procesu<br>potwierdzenia umocowania                    |
|--------------------------------------------|-----------------------------------------------------------------------------|
| Forma prawna                               |                                                                             |
| Wskaż rodzaj działalności beneficjenta     | Jednoosobowa działalność gospodarcza     Spółka handlowa     Spółka cywilna |
| Wróć                                       | Dalej                                                                       |

4. W kolejnym kroku należy dodać stosowne załączniki oraz zaznaczyć odpowiednie zgody na przetwarzanie danych osobowych.

W zależności od formy prowadzonej działalności wskazujemy do załączenia wydruk z CEIDG lub KRS oraz wybieramy do załączenia Pełnomocnictwo lub Oświadczenie:

|   |                                                                                                    |                                                                                                    | _ |                                                                                                    |                                                     |
|---|----------------------------------------------------------------------------------------------------|----------------------------------------------------------------------------------------------------|---|----------------------------------------------------------------------------------------------------|-----------------------------------------------------|
| 1 | Forma prawna                                                                                                    | Jednoosobowa działalność gospodarcza                                                                                                    |   | Grupa BPS<br>Banki Spółdzielcze i Bank BPS                                                              | Tarcza PFR - obsługa procesu                        |
| 1 | Wniosek pierwotny                                                                                                |                                                                                                    |   |                                                                                                    | potwierdzenia umocowania                            |
| 1 | Numer wniosku                                                                                                    |                                                                                                    |   | Forma prawna                                                                                            | Spółka handlowa                                     |
|   | Data złożenia                                                                                                    |                                                                                                    |   |                                                                                                    |                                                     |
|   | lmię i nazwisko umocowanego                                                                                      |                                                                                                    |   | Wniosek pierwotny                                                                                       |                                                     |
|   | Typ identyfikatora                                                                                               | PESEL                                                                                                    |   | Numer wniosku                                                                                           |                                                     |
| 1 | ldentyfikator                                                                                                    |                                                                                                    |   | Data złożenia                                                                                           |                                                     |
|   | Dokument oświadczenia                                                                                            |                                                                                                    |   | lmię i nazwisko umocowanego                                                                             |                                                     |
|   |                                                                                                    |                                                                                                    |   | Typ identyfikatora                                                                                      | PESEL                                               |
|   | Dokument oświadczenia z datą i godziną<br>późniejszą niż daty wniosków, których<br>dotyczy oświadczenie          | Dodaj załącznik                                                                                                    |   | ldentyfikator                                                                                           |                                                     |
|   | Data dokumentu                                                                                                   | <b>=</b>                                                                                                    |   | Dokument oświadczenia                                                                                   |                                                     |
|   |                                                                                                    |                                                                                                    |   | bottoment optimation of                                                                                 |                                                     |
|   |                                                                                                    | Data dokumentu to data ostatniego podpisu cytrowego                                                                                         |   | Dokument oświadczenia z datą i godziną<br>późniejszą niż daty wniosków, których<br>dotyczy oświadczenia | Dodaj załącznik                                     |
| 1 | Wydruk z CEIDG                                                                                                   |                                                                                                    |   | dotyczy oswiadczenie                                                                                    |                                                     |
| ; | Załącz wydruk z CEIDG na dzień złożenia                                                                          | Podaj valazznik                                                                                                    |   | Data dokumentu                                                                                          | III III III III III III III III I                   |
|   | dokumentów                                                                                                    |                                                                                                    |   |                                                                                                    | Data dokumentu to data ostatniego podpisu cyfrowego |
|   | Data dokumentu                                                                                                   |                                                                                                    |   |                                                                                                    |                                                     |
|   |                                                                                                    |                                                                                                    |   | Dane reprezentantów, którzy podpisali doł                                                               | kument                                              |
|   | Oświadczenie                                                                                                    |                                                                                                    |   | Imię                                                                                                    |                                                     |
|   | Wyrafam zgode na przetwarzanie prz                                                                               | er Dolski Eurodust Roqueiu S.A. triodziba w Warstawie przy ul. Krusta 50                                                                    |   |                                                                                                    |                                                     |
|   | 00-025 Warszawa, danych zawartych v                                                                              | we Whiosku w celu realizacji programu "Tarcza Finansowa PFR".                                                                               |   | Kolejne imiona                                                                                          |                                                     |
|   | Wyrażam zgodę, aby dane przekazane<br>S.A. (PFR) na podstawie RODO:                                              | e w niniejszym Wniosku były przetwarzane przez Polski Fundusz Rozwoju                                                                       |   | Nazwisko                                                                                                |                                                     |
|   | <ul> <li>art. 6 ust 1 lit b, w celu przygotowani</li> <li>art. 6 ust 1 lit c, w celach wypełnienia</li> </ul>    | a i zawarcia Umowy,<br>a obowiązków prawnych ciążących na Administratorze,                                                                  |   | Tvo Identvfikatora                                                                                      | Wybierz                                             |
|   | - art. 6 ust 1 lit f, w celu ochrony i rozp                                                                      | atrywania roszczen, celów statystycznych, kontaktów biznesowych.                                                                            |   |                                                                                                    |                                                     |
|   | <ul> <li>Potwierdzam, że wszystkie przedstawi<br/>świadomy(a) odpowiedzialności karne<br/>oświadczeń.</li> </ul> | ione informacje oraz złożone oświadczenia są zgodne z prawdą i jestem<br>j za przedstawianie fałszywych informacji oraz złożenia fałszywych |   |                                                                                                    |                                                     |

1) W przypadku wyboru Oświadczenia pojawi się poniższy ekran:

2) W przypadku wyboru Pełnomocnictwa pojawi się poniższy ekran na którym należy wybrać odpowiednią opcję oraz załączyć stosowne pliki.

| Grupa BPS<br>Banki Spöldzielcze i Bank BPŠ                                                                                                    | Tarcza PFR - obsługa procesu<br>potwierdzenia umocowania                                             | Grupa BPS<br>Banki Spółdzielcze i Bank BPS                                                                                                    | Tarcza PFR - obsługa procesu<br>potwierdzenia umocowania                                                                                                    |  |
|----------------------------------------------------------------------------------------------------|----------------------------------------------------------------------------------------------------|----------------------------------------------------------------------------------------------------|----------------------------------------------------------------------------------------------------|--|
| Forma prawna                                                                                                    | Jednoosobowa działalność gospodarcza                                                                 | Forma prawna                                                                                                    | Spółka handlowa                                                                                                    |  |
| Wniosek pierwotny                                                                                                    |                                                                                                    | Wniosek pierwotny                                                                                                    |                                                                                                    |  |
| Numer wniosku                                                                                                    | —                                                                                                    | Numer wniosku                                                                                                    |                                                                                                    |  |
| Imię i nazwisko umocowanego                                                                                                    |                                                                                                    | Data złożenia                                                                                                    |                                                                                                    |  |
| Typ identyfikatora                                                                                                    | PESEL                                                                                                | Imię i nazwisko umocowanego<br>Typ identyfikatora                                                                                                    | PESEL                                                                                                    |  |
| ldentyfikator                                                                                                    | -                                                                                                    | Identyfikator                                                                                                    |                                                                                                    |  |
| Osoba skladająca wniosek była                                                                                                    | reprezentantem firmy     osobą upoważnioną do złożenia wniosku na podstawie dokumentu pełnomocnictwa | Czy wniosek był złożony przez osobę<br>będącą jedynym reprezentantem firmy?                                                                                                    | <ul> <li>Tak, firma posiada reprezentację jednoosobową, a wniosek złożył jedyny jej reprezentant</li> <li>Nie</li> </ul>                                                                                                    |  |
| Oświadczenie                                                                                                    |                                                                                                    |                                                                                                    |                                                                                                    |  |
| Wyrażam zgodę na przetwarzanie przez Polski Fundusz Rozwoju S.A. z siedzibą w Warszawie przy ul. Krucza 50,<br>00-025 Warszawa, danych zawartych we Wniosku w celu realizacji programu "Tarcza Finansowa PFR".     Wyrażam zgodę, aby dane przekazane w niniejszym Wniosku były przetwarzane przez Polski Fundusz Rozwoju<br>S.A. (647) na podstawie RODO:<br>• art. 6481 lit c, w celach wypełnienia obowiązków prawnych ciążacych na Administratorze,<br>• art. 6481 lit c, w celach wypełnienia obowiązków prawnych ciążacych na Administratorze,<br>• art. 6481 lit f, w celu ochrony i rozpatrywania roszczeń, celów statystycznych, kontaktów biznesowych.<br>• potwierdzam, że wszystkie przedstawione informacje oraz złożone oświadczenia są zgodne z prawdą i jestem<br>świadomy(a) odpowiedzialności karnej za przedstawianie falszywych informacji oraz złożenia falszywych<br>oświadczeń. |                                                                                                    | Oświadczenie  Wyrażam zgodę na przetwarzanie pr<br>00-025 Warszawa, danych zawartych Wyrażam zgodę, aby dane przekaza:<br>S.A. (PFR) na podstawie RODO:<br>- art. 6 ust 1 lit b, w celu przygotowa<br>- art. 6 ust 1 lit c, w cela kwypełnien<br>- art. 6 ust 1 lit c, w cela wypełnien<br>- art. 6 ust 1 lit c, w cela wypełnien<br>- art. 6 ust 1 lit c, w cela wypełnien<br>- art. 6 ust 1 lit c, w cela kwypełnien<br>- art. 6 ust 1 lit c, w cela kwypełnien<br>- art. 6 ust 1 | Oświadczenie         Wyrażam zgodę na przetwarzanie przez Polski Fundusz Rozwoju S.A. z siedzibą w Warszawie przy ul. Krucza 50, 00-025 Warszawa, danych zawartych we Wniosku w celu realizacji programu "Tarcza Finansowa PFR".         Wyrażam zgodę, aby dane przekazane w niniejszym Wniosku były przetwarzane przez Polski Fundusz Rozwoju S.A. (PFR) na podstawie RODO: <ul> <li>- art. 6 ust 1 lit b., w celu orzygotowania i zawarcia Umowy,</li> <li>- art. 6 ust 1 lit b., w celu chrony i rozpatrywania roszczeń, celów statystycznych, kontaktów biznesowych.</li> </ul> Potwierdzam, że wszystkie przedstawione informacje oraz złożone oświadczenia są zgodne z prawdą i jestem świadomy(a) odpowiedzialności karnej za przedstawianie fałszywych informacji oraz złożenia fałszywych oświadczeń. |  |
|                                                                                                    |                                                                                                    |                                                                                                    |                                                                                                    |  |
|                                                                                                    |                                                                                                    |                                                                                                    | Wyślij wniosek                                                                                                    |  |

"Wyślij wniosek" – poprzez naciśnięcie akceptujemy zawarte informacje i wysyłamy wniosek.